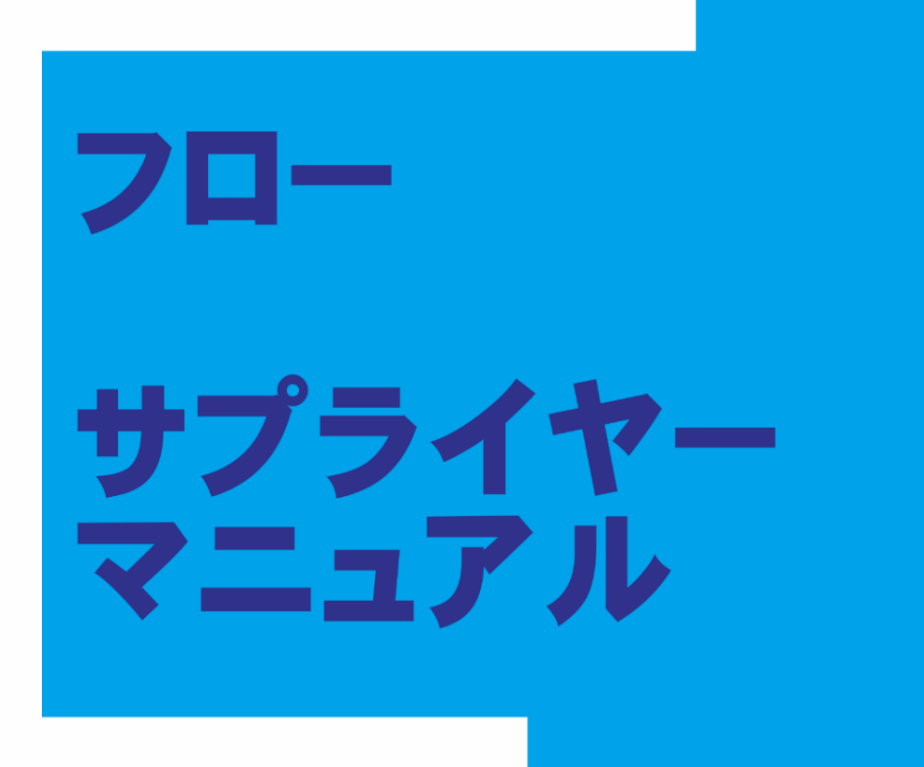

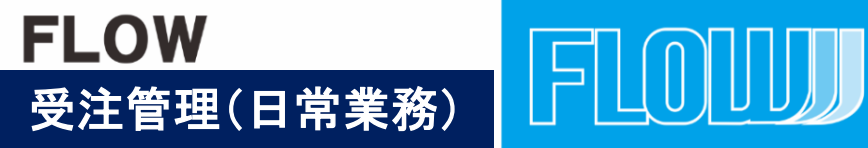

2020 supplier-ONLYVol1

目 次

1:<ログイン> 2:受注管理<受注の確認> 2:受注管理<受注メール自動配信>

3-1:受注管理<受注処理 商品発送 発送待ち> 3-2:受注管理<受注処理 商品発送 発送準備中>

4:受注管理<CSVデータ出力>

5-1:受注管理<商品が欠品 キャンセル処理>

6-1:購入者欠品対応後のサプライヤー処理とメール配信 6-2:購入者欠品対応後のサプライヤー処理とメール配信

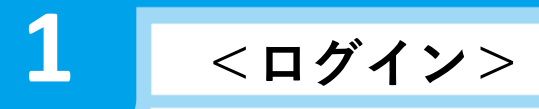

ログインし管理画面を開く

| F    | LO  |   |  |
|------|-----|---|--|
| 0//1 | ≻ID |   |  |
| 127  | - F |   |  |
|      | ¤″⊀ | > |  |

①「確認待ち」の">"をクリックすると受注の内容が確認できます。

| FLOUI                                                                                                    | Ξ                                                                                                    |                                                                                                    |
|----------------------------------------------------------------------------------------------------|----------------------------------------------------------------------------------------------------|----------------------------------------------------------------------------------------------------|
| 番 ホーム                                                                                                    | ホーム                                                                                                    |                                                                                                    |
| ♥ 商品管理                                                                                                    | ● 確定待ちの注文があります。                                                                                                    |                                                                                                    |
| 1月 受注管理                                                                                                    |                                                                                                    |                                                                                                    |
| ☑ 申請承認管理                                                                                                    | → 受注状况                                                                                                    | >                                                                                                    |
| Ⅰ 販売許可申請管理                                                                                                    | ✓ 入金侍ち (                                                                                                    | 0 > 2017/03/15【重要】システムアップデートのご連絡                                                                                                    |
| 12 請求管理                                                                                                    | نفخت                                                                                                    | 0                                                                                                    |
| W RX.IC                                                                                                    | · · · · · · · · · · · · · · · · · · ·                                                                                                    | 2017/05/15 ※【重要】システムアップデートのお知らせ※                                                                                                    |
|                                                                                                    | 発注決済待ち <b>(</b>                                                                                                    | 0 >                                                                                                    |
| 1                                                                                                    | 確定待ち 1                                                                                                    | 1 >                                                                                                    |
| <u> </u>                                                                                                    | 変更確認待ち                                                                                                    | 2017/06/20 ※【重要】システムアップデートのお知らせ※<br>0 > /                                                                                                    |
|                                                                                                    | 5.9444                                                                                                    | ······                                                                                                    |
|                                                                                                    | 元达(行う)                                                                                                    | 2017/09/19 ※【重要】システムアップデートのお知らせ※                                                                                                    |
|                                                                                                    | - 発送準備中                                                                                                    |                                                                                                    |
|                                                                                                    |                                                                                                    | 2019/04/09【重要】システム追加機能のお知らせ                                                                                                    |
|                                                                                                    |                                                                                                    |                                                                                                    |
|                                                                                                    |                                                                                                    |                                                                                                    |
| FLOUI                                                                                                    | =                                                                                                    | FLOW # ~                                                                                                    |
| <b>FLOUU</b> :                                                                                                    | ■                                                                                                    | €<br>FLOW #L ~                                                                                                    |
| FLOUUUU<br>* ホーム<br>* 商品管理 ~                                                                                                    | ■                                                                                                    | E                                                                                                    |
| FLOUUUU     ::       希ホーム     :       ● 商品管理     ·       天 受注管理     ^                                                                                                    | ■<br>約品日<br>単/月/日<br>単/月/日<br>単/日<br>単/月/日                                                                                                    | ELOW # ~                                                                                                    |
| FLOUUUU     #       # ホーム     *       ● 商品質證     *       〒 受注筆證     *       受注筆證     *       ※H=Ng     #                                                                                                    | ■                                                                                                    | E                                                                                                    |
| FLOLUUU         *           ※ ホーム         *           ※ 市品業環         *           ※ 原品業環         *           児生ー解         *           光生小解         *           光生一解         *           光生一解         *                                                                                                    | ■                                                                                                    | E                                                                                                    |
| 学 ホーム     ●     商品管理     ●       学 受注管理     へ       実注一覧     大注小説罪導       実注一編更新                                                                                                    | #AB     # / 月 / B     # / 月 / B     # / B     # /                                                                                                    | E                                                                                                    |
| FLOULUU<br>※ ホーム<br>※ 成本型<br>※ 交注管理<br>※ 支注管理<br>※ 注注院理理<br>※ 注注院理理<br>※ 注注修理<br>※ 注注版理理<br>※ 注注版理理<br>※ 注注版理解<br>※ 注注版更新                                                                                                    | ■<br>#////////////////////////////////////                                                                                                    | ・<br>・<br>・<br>・<br>*/////<br>・<br>・<br>・<br>・<br>・<br>・<br>・<br>・<br>・<br>・<br>・<br>・<br>・                                                                                                    |
| FLOLUU         ※ ホーム         ※ 肉品質理       ~         ※ 肉品質理       ~         児生ー解       ~         光生玩賞重       ~         児生ー編集所       ●         ② ステーー       ●         ◎ 設定       ~                                                                                                    | ■<br>#///=<br>#////=<br>#////=<br>#////=<br>#////=<br>#////=<br>#////=<br>#////=<br>#////=<br>#////=<br>#////=<br>#////=<br>#////=<br>#////=<br>#////=<br>#////=<br>#////=<br>#////=<br>#////=<br>#////=<br>#////=<br>#////=<br>#////=<br>#////=<br>#////=<br>#////=<br>#////=<br>#////=<br>#////=<br>#///=<br>#///=<br>#////=<br>#///=<br>#////=<br>#////=<br>#////=<br>#////=<br>#////=<br>#////=<br>#// | e • */8/8 • • • • • • • • • • • • • • • • • •                                                                                                    |
| FLOLUU         ※ ホーム         ※ 商品管理       ◆         ※ 商品管理       ◆         ※ 受注管理       ▲         火注一覧       ▲         火注小覧       ※         火注小覧       ※         火注小覧       ※         ※       ※         ※       ※         ※       ※         ※       ※         ※       ※         ※       ※         ※       ※         ※       ※         ※       ※         ※       ※         ※       ※         ※       ※         ※       ※         ※       ※         ※       ※         ※       ※         ※       ※         ※       ※         ※       ※         ※       ※         ※       ※         ※       ※         ※       ※         ※       ※         ※       ※         ※       ※         ※       ※ | ■<br>#ABI<br>#/月/B<br>■<br>#/月/B<br>■<br>#/月/B<br>■<br>#/月/B<br>■<br>#/月/B<br>■<br>#/月/B<br>■<br>#/月/B<br>■<br>#/月/B<br>■<br>#/月/B<br>■<br>■<br>#/月/B<br>■<br>■<br>■<br>■<br>■<br>■<br>■<br>■<br>■<br>■<br>■<br>■<br>■                                                                                                    | в о ~ #/Я/В о<br>• урта                                                                                                    |
| FLOLUUU         ※ ホーム         ※ 市品業理         ※ 原品業理         ※ 受注筆理         ※ 受注筆理         ※ 受注筆理         ※ 受注筆理         ※ 受注筆理         ※ 受注筆理         ※ 受注筆理         ※ 受注筆理         ※ 受注筆理         ※ 受注筆理         ※ 受注筆理         ※ 受注筆理         ※ 受注筆理         ※ 受注筆理         ※ 受注筆理         ※ 反注》         ※ 数学、 ※                                                                                                    | #ABE     #/Я/В     #/Я/В       #ABE     #/Я/В     #/Я/В       #ABE     #/Я/В     #/Я/В       #ABE     #/Я/В     #/Я/В       #ABE     -     #/Я/В       #ABE     -     #/Я/В       #ABE     -     #/Я/В       #ABE     -     #/Я/В       #ABE     -     #/Я/В       #ABE     1# //Я/В     #/Я/В                                                                                                    | е<br>в<br>турта<br>104 ~ Суубулент ~ - шад ~                                                                                                    |
| FLOLUUU         ※ ホーム         ※ 肉品質理       ~         ※ 皮上質型       ヘ         火土一覧       ・         火土一覧       ・         火土一遍更新       ・         ② ステーー       ・         ● 設定       ・                                                                                                    | #AB     #/A/A     #/A/A       #AB     #/A/A       #AB     #/A/A       #AB     #/A/A       #AB     #/A/A                                                                                                    | B<br>・<br>キ / 月/日<br>・<br>・<br>・<br>・<br>・<br>・<br>・<br>・<br>・                                                                                                    |
| 株ホーム         市品管理         市会管理         東京生管理         東江一覧         東江小説取選         光江一編更新                                                                                                    |                                                                                                    | B                                                                                                    |
| P       ホーム         第       市品営電         第       市品営電         第       受注管電         第       受注管電         受注管電       ハ         受注管電       ハ         受注管電       ハ         受注管電       ハ         受注       日         受注       日         (2)       ステー         ●       設定         ●       設定                                                                                                    |                                                                                                    | в<br>а<br>урурна<br>104 ~ Сууруран - то<br>104 ~ Сууруран - то<br>104 ~ Сууруран |

③商品の発送準備が整ったら「確定待ち」から「準備中」にステータスを変更する。

| FLOU         | =            |                         |              |                     | 💽 FLOW BL 🗸 |
|--------------|--------------|-------------------------|--------------|---------------------|-------------|
| 4 *-L        | 受注管理 受注意感    | 捕藥                      |              |                     |             |
| ● 商品管理 ~     |              |                         |              |                     | _           |
| 〒 受注管理 へ     | 注文番号 10      | 0                       | 受注目:         | 2020/10/09 11:25:02 |             |
| *=-* (3)     | 確定待ち         | ~ 0                     | 入金日:<br>発送日: |                     |             |
| 关注状况管理       | キャンセルの場合は在東京 | (手助で買してください) 〇〇         | 更新日:         |                     |             |
| 关注一加更新       | 城寨出力         |                         |              |                     |             |
| 四 申請承認管理     |              |                         |              |                     |             |
| ▲ 规元科可申請管理 → | 注文者情報        |                         |              |                     | ^           |
| ◎ 請求繁殖 ~     | 会員ID         | 非会員                     |              |                     |             |
| 0 R2 v       | お名前          | めぐるHUB開発テスト             |              | â                   |             |
|              | お名前(フリガナ)    | 42.4                    |              | 24                  |             |
|              | 住所           | 〒 530 - 0001 新児童号から自動入力 |              |                     |             |

2

# 商品の注文が有った段階で、サプライヤー担当者に 注文メールが届きます。

| 差出人   | サプライヤーアドレス 👷         |            |
|-------|----------------------|------------|
| 件名    | [事業所ショップ開発テスト] ご注文あり | がとうございます   |
| 宛先    | サプライヤーアドレス 😭         |            |
| 00 介護 | 護施設 様                |            |
| この度   | はご注文いただき誠にありがと       | うございます。    |
| 下記乙)  | 注文内容にお間違えかないかご       | 確認下さい。     |
| ***** | ******               | *****      |
| ご請り   | 求金額                  |            |
| ***** | *******              | ******     |
| ご注文   | 番号:3                 |            |
| お支払   | い合計:¥ 110,170        |            |
| お支払   | い方法:銀行振込             |            |
| メッセ   | ニジ:                  |            |
|       |                      |            |
| ***** | *******              | *****      |
| ご注    | 文商品明細                |            |
| ***** | **********           | *****      |
| ◎発送え  | 元:せき                 |            |
| 商品コ·  | - <b>ド</b> :         |            |
| 商品名   | : 【ケース販売】水の王国 10     | Lバックインボックス |
| 単価:   | ¥ 1,110 税率 8%        |            |
| 数量::  | 10                   |            |
|       |                      |            |

3-1 受注管理<受注処理 商品発送 発送待ち> ショップに「商品の受注を確認した」の連絡でステータスを 【発送待ち】に変更を行う。

①受注ステータスをクリックし、【発送待ち】を選択します。選択後、

| FLOUI        |                        | プレビューせき自法                                                            | FLOW # ~ |
|--------------|------------------------|----------------------------------------------------------------------|----------|
| # #-L        | 受注管理 受注登錄 編集           |                                                                      |          |
| ● 商品管理 ~     |                        |                                                                      |          |
| 青 受注管理 へ     | 注文番号 16                | ●受注日: 2020/10/13 13:12:02<br>● ○ ○ ○ ○ ○ ○ ○ ○ ○ ○ ○ ○ ○ ○ ○ ○ ○ ○ ○ |          |
| 受注一覧         | 確定待ち                   | ✓ ● ● ● ● ● ● ● ● ● ● ● ● ● ● ● ● ● ● ●                              |          |
| 受注状况管理       | キャンセルの場合は在単数を手動で戻してくだ: | ●更新日:2020/10/13 13:12:02                                             |          |
| 受注一括更新       |                        |                                                                      |          |
| ■ 申請永認管理 ~   | 注文者情報                  |                                                                      | ^        |
| ▲ 販売許可申請管理 ↓ |                        | #今 <b>八</b>                                                          |          |
| ■ 請求管理 ✓     | , <u>1.110</u>         |                                                                      |          |
| • 22 V       |                        | のぐるHUB開発テスト         名                                                |          |
|              | お名前(フリガナ)              | <u>धर्</u> ग<br>इ.स.                                                 |          |
|              | 住所                     | T 530 - 0001 - 64股市号から自動入力                                           |          |
|              |                        | 大阪府                                                                  |          |
|              |                        |                                                                      |          |
|              |                        |                                                                      |          |
|              |                        | 音池・ビルA(図):1-3-3)                                                     |          |
|              | メールアドレス                | fujimota.techlico+100@gmail.com                                      |          |
|              | 電話番号                   | 06 - 6243 - 1111                                                     |          |
|              | FAX指号                  |                                                                      |          |
|              | 会社名                    | 30万付与希望 € m100                                                       |          |
|              | 67                     |                                                                      | '        |
|              | 10 ×                   | SUMATE KANANIE                                                       |          |
|              |                        |                                                                      |          |
|              |                        | 2019-02-02-02-02-02-02-02-02-02-02-02-02-02-                         |          |
|              |                        |                                                                      |          |
|              | 受注商品情報                 | · AARE . RIAANS                                                      | ^        |
|              |                        | * #3##                                                               |          |
|              | 計算結果の更新                | B(# # 1 M1132                                                        |          |
|              | 発送元:t                  | RI-N RDA-RUIL                                                        |          |
|              | 発送ステ タス 受注確定待ち         | ▼ 東京鉄法警察 発送ステータス 発送持ち ◆                                              |          |
|              | 配送方法(名称) ヤマト           | R送册号                                                                 |          |
|              | お届け日 🗸 - 🗸             |                                                                      |          |
|              | 出荷予定日 ✔ - ▲            |                                                                      |          |
|              |                        |                                                                      |          |
|              | 【ケース販売】水の王国 500? ×     | 24* KEP-802                                                          | 1 616    |
|              |                        | T 4,430                                                              | 1,010    |
|              |                        | + e.wv                                                               | 49LL     |
|              |                        |                                                                      |          |
|              |                        | 87.0048 protection                                                   | 1,616    |

②ページ最下部の 【受注情報を登録】をクリックし、ステータスの更新を行います。

| FLOUI  |   | ■ <sup>(4)</sup> |   |             |
|--------|---|------------------|---|-------------|
|        |   | #-4              |   |             |
|        | ~ |                  |   |             |
| * *2** | ÷ | *****            |   |             |
|        | ~ | 入由時5             | ٥ | >           |
| 0 N788 |   |                  |   |             |
| O BZ   | ÷ | 2044)            | 0 | <b>,</b>    |
|        |   | R证书算件5           | 0 | <b>&gt;</b> |
|        |   | 8241             | 0 | >           |
|        | _ | 228245           | 0 | <u>,</u>    |
|        |   | R275             | 2 | >           |
|        |   | R2.84+           | 0 | ,           |

| サプライヤーのステータスを変更すると                                                        |
|---------------------------------------------------------------------------|
| ショップ様の画面です。<br>サプライヤー様が【発送待ち】を選択する<br>ことで、ショップ様の画面も【発送待ち】に<br>数字が変更になります。 |

3-2

①発送準備を行っている注文については、発送ステータス【発送準備中】を選択します。 この段階で商品のキャンセルが出来なくなります。

| FLOUW             | 글 せき南店                                |                                 | プレビューせき責店                                            | FLOW # V         |
|-------------------|---------------------------------------|---------------------------------|------------------------------------------------------|------------------|
| # <del>*</del> -1 | 受注管理 受注登録·編集                          |                                 |                                                      |                  |
| ● 商品管理            |                                       |                                 |                                                      |                  |
| 青 受注答理 .          | 、 注文番号 16                             |                                 | ②受注日:2020/10/13 13:12:02<br>の入金日:2020/10/13 13:12:02 |                  |
| 受注一覧              | 確定待ち                                  | ~                               | ● 発送日:                                               |                  |
| 爱注状况管理            | キャンセルの場合は在単数を手動で戻してくださ                | et.                             | ④更新日:2020/10/13 13:12:02                             |                  |
| 受注一括更新            |                                       |                                 |                                                      |                  |
| 申請承認管理            | / 注文者情報                               |                                 |                                                      | ^                |
| ✿ 販売許可申請答理        |                                       | 非会门                             |                                                      |                  |
| 5 53×64           |                                       |                                 |                                                      |                  |
| • gz              | · · · · · · · · · · · · · · · · · · · | のぐみHUB開発テスト                     | A                                                    |                  |
|                   | お名前(フリガナ)                             | 27                              | 71                                                   |                  |
|                   | 住所                                    | T 530 - 0001 都役番号から自動入力         |                                                      |                  |
|                   |                                       | 大阪府 🖌                           |                                                      |                  |
|                   |                                       | 大阪市北区梅田                         |                                                      |                  |
|                   |                                       | 新始、ビ <sup>1</sup> ル・2 (前・1.2.5) |                                                      |                  |
|                   |                                       | Шмп. С.м.Ы (01.1.2.2)           |                                                      |                  |
|                   | メールアドレス                               | fujimoto.techlico+100@gmail.com |                                                      |                  |
|                   | 電話番号                                  | 06 - 6343 - 1111                |                                                      |                  |
|                   | FAX新号                                 |                                 |                                                      |                  |
|                   | 会社名                                   | 30万付与希望その100                    |                                                      |                  |
|                   | 偏考                                    | 3000文字まで入力可能                    |                                                      |                  |
|                   | -                                     |                                 |                                                      |                  |
|                   |                                       |                                 |                                                      |                  |
|                   |                                       |                                 |                                                      |                  |
|                   |                                       |                                 |                                                      |                  |
|                   | 受注商品情報                                |                                 |                                                      | ****             |
|                   | 計算結果の更新                               |                                 |                                                      |                  |
|                   |                                       |                                 | • 8522                                               | 0.0.0 - 011110   |
|                   | 発送ステータス 受注確定待ち                        | ▼                               | -                                                    | M1676 - W1166    |
|                   | 配送方法(名称) ヤマト                          | <b></b> 配送指号                    | * \$280 ·                                            | 教送ステータス 発送衆議中 ・  |
|                   | お届け日 🗸 - 🗸                            | - 🖌 お届け時間 指定なし 🖌                | <del>∞ \¥ ;# /# ⊥</del>                              |                  |
|                   | 此荷予定日 ✔ - ✔                           |                                 | 免运準備中                                                | 9(801B) •/ •/ •/ |
|                   | 【ケース販売】水の王国 500? ×                    | <b>24本</b><br>¥ 1,496           | 0 BZ -                                               | お藩行時間、指定なし・      |
|                   |                                       |                                 |                                                      | Privat a         |
|                   |                                       |                                 |                                                      |                  |
|                   |                                       |                                 |                                                      | ¥ 1.500          |

**2ページ最下部の**【受注情報を登録】をクリックし、ステータスの更新を行います。

|           |   | *****            |                                              |
|-----------|---|------------------|----------------------------------------------|
| * *-A     |   |                  | サプライヤーのフテータフた亦雨オスト                           |
| •         | * | 発送元:師1122        | リノノイヤーのヘノーダスを変更すると                           |
| * *384    |   | ●送ステータス お送還備市 ●  | ショップはの両五づけ                                   |
| #2-X      |   |                  | ンヨッノ体の画面です。                                  |
| *28.288   |   | A1\$2711 •- •- • | サプライヤー様が【発送準備中】を選択                           |
|           | ~ | れ運行時間 推定なし ・     | 9 ることでンヨッノ旅の画面の受注間品                          |
| • - Ka-## |   | ビオレッヨハンドソープ れ    | 「 イインシューシンシューシンシューレンシューレンシューレンシューレンシューレンシューレ |
| 4 +25 MM  |   | *1.500           |                                              |

# 受注管理<受注処理 商品発送 発送済み>

### ①発送処理が完了した注文については、発送ステータスを「発送済み」を選択します。

#### ■届け日等がわかっている場合 「発注済み」ステータスに変更、「お届け日・時間」を入力

3-3

| FLOU         |                                |                                 | プレビューせき真正                          |                            | FLOW # ~ |
|--------------|--------------------------------|---------------------------------|------------------------------------|----------------------------|----------|
| # #-L        | 受注管理 受注登錄 編集                   |                                 |                                    |                            |          |
| ● 商品管理 ~     | ]                              |                                 |                                    |                            |          |
| 青 受注答理 へ     | 注文番号 16                        |                                 | ●受注目:2020/10/13<br>の入金目:2020/10/13 | 13 13:12:02<br>13 13:12:02 |          |
| 爱注一覧         | 確定待ち                           | ~                               | ④発送日:                              |                            |          |
| 受注状况管理       | キャンセルの場合は在単数を手続で戻してくださ<br>勝葉出力 | 0                               | ❹更新日:2020/10/13                    | 13 13:12:02                |          |
| 爱注一所更新       |                                |                                 |                                    |                            |          |
| ■ 申請承認管理 ~   | 注文者情報                          |                                 |                                    |                            | •        |
| ▲ 販売許可申請答理 ∨ |                                |                                 |                                    |                            |          |
| ■ 請求管理 ~     | <u>金口ID</u>                    | 非会日                             |                                    |                            |          |
| ● 設定 ~       | お名前                            | めぐみHUB開発テスト                     | 4                                  | Ã                          |          |
|              | お名前(フリガナ)                      | セイ                              |                                    | ×1                         |          |
|              | 住所                             | T 530 - 0001 都役希号から自動人力         |                                    |                            |          |
|              |                                | 大阪府 🖌                           |                                    |                            |          |
|              |                                | 大阪市北区海田                         |                                    |                            |          |
|              |                                | 香地・ビル名 (例:1-3-5)                |                                    |                            |          |
|              | メールアドレス                        | fujimoto.techlico+100@gmail.com |                                    |                            |          |
|              | 電話番号                           | 06 - 6343 - 1111                |                                    |                            |          |
|              | FAX番号                          |                                 |                                    |                            |          |
|              | 会社名                            | 30万付与希望その100                    |                                    |                            |          |
|              | 備考                             | 3000文字裏で入力可能                    |                                    |                            |          |
|              |                                |                                 |                                    |                            |          |
|              |                                |                                 |                                    |                            |          |
|              |                                |                                 |                                    |                            |          |
|              |                                |                                 |                                    |                            |          |
|              | 受注商品情報                         |                                 |                                    |                            | ^        |
|              | 949741 B II 94                 |                                 |                                    |                            |          |
|              | A19400次902桁<br>發送云:1           |                                 |                                    | * 228255                   |          |
|              | 発送ステーダス 受注確定待ち                 |                                 | * ****                             | *                          |          |
|              | 配送方法(名称) ヤマト                   | 配送番号                            | *1-N                               | A # 2 + M1110              |          |
|              | a届け日 <b>、</b>                  | ◆ お属け時間 指定なし ◆                  | ******                             | 発送ステータス 発送済み ・             |          |
|              | は荷予定日 ♥ ♥                      |                                 | 0 82                               | × 8500 ··· ··              |          |
|              | 【ケース販売】水の王国 500? ×             | <b>24末</b><br>¥1,496 数定:□       | 発送済∂                               | A お草IT時間 推定なし ・            |          |
|              |                                |                                 |                                    | ビオシッカハンドソープ ZL             |          |
|              |                                |                                 |                                    | ¥ 1.500                    |          |
|              |                                | 小計 :                            |                                    | 1.000                      |          |
|              |                                |                                 | 12 2 2 1 1 40                      | 200.04/0.14200             | ×167     |

**2ページ最下部の**【受注情報を登録】をクリックし、ステータスの更新を行います。

| 4 0-L   |   | 受注管理 业业业绩 扁集    |                                                    |
|---------|---|-----------------|----------------------------------------------------|
|         | * |                 |                                                    |
| * \$188 |   |                 |                                                    |
| *1-X    |   | 建文香号 12         | <b>○</b> 東注目:2006/11/29 20:09:17                   |
| *27.284 |   | B497 .          | ③入食日:                                              |
| O BE    | * | *************** | ●R送日:2006/11/2920:27:27<br>●更新日:2006/11/2920:27:27 |
|         |   |                 | 255913 BAUD W N DEDWE                              |

発送ステータスが【発送済み】 になった注文は、ページ上部 の注文ステータスが【取引完 了】に更新されます。

## 受注管理<CSVデータ出力>

4

受注、配送等のデータをCSV形式で出力することが出来ます。

受注CSVデータ 配送CSVデータ 受注CSVデータ出力項目設定 配送CSVデータ出力項目設

### ①受注・配送データ出力方法 【受注管理】→【受注一覧】をクリック

### 例:【配送CSVダウンロード】をクリック

|    |            |       |        |      | 10m 🗸 | C5V9'9>         | n- | F 🗸 - 1845 |     |
|----|------------|-------|--------|------|-------|-----------------|----|------------|-----|
| 9  | ***        | 22.09 |        | -    | -     | <b>M&amp;</b> 0 |    | NCWR       |     |
| 9  | 2016/11/29 | 12    | 0085   | 銀行接込 | 2,120 | 2016/11/        | 29 | 政制化力       | -   |
| 2  | 2016/11/29 | 10    | ムム施設   | 雙行振込 | 2,080 | 2016/11         | 29 | CONT.      |     |
| 2  | 2016/11/28 | 5     | 0085   | 重行振込 | 4,615 | 2016/11         | 29 | as star #  | +++ |
| į. | 2016/11/28 | 4     | ロロ様式会社 | 銀行振込 | 7,908 | 2016/11         | 28 | THE OWNER  |     |

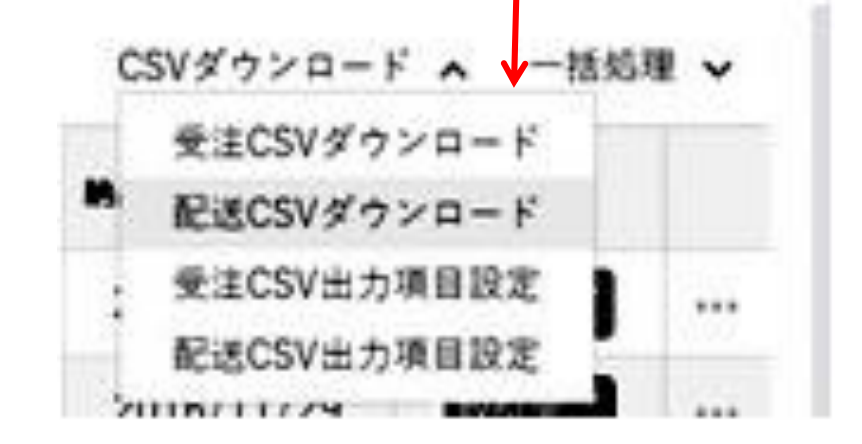

<発送物についてのガイドライン> 納品書を同封いただく必要はございません。 入日記など、商品名や個数などが分かる書類を同封ください。

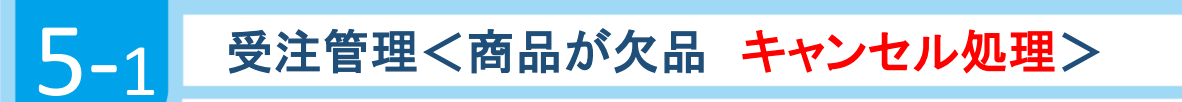

受注商品に欠品があった場合

サプライヤーが欠品商品の

①数量を「0」に変更し登録する。 ②発送ステータスが「変更確認待ち」となる。

変更確認待ち画面

| FLOLU                                                           | ☴ せき商店                                                          | プレビューせき商店             |                    | 🚺 FLOW 🕸 🗸                  |
|-----------------------------------------------------------------|-----------------------------------------------------------------|-----------------------|--------------------|-----------------------------|
| 谷 ホーム<br>● 商品管理 ✓<br>〒 受注管理 ∧<br>安注一覧                           | 計算結果の更新<br>発送ステ: せき<br>発送ステータス 変更確認待ち >                         |                       |                    |                             |
| 火注状況管理           火注小加更新           型 申請承認管理           血 販売許可申請管理 | 配送方法(名称) ヤマト 配送番号<br>お屋け日 → → → お屋け時間 指定なし →<br>出荷予定日 → → → → → |                       |                    |                             |
| <ul> <li>B 請求管理 ~</li> <li>ゆ 設定 ~</li> </ul>                    | 【ケース販売】水の王国 10Lパックインボックス<br>¥741                                | 数量:10                 | 税率: 8%             | 小計: ¥ 8,000                 |
|                                                                 | 【ケース販売】水の王国 3507 × 24本<br>¥1,356                                |                       | 税率: 8%             | 小計: ♥ 14,640                |
|                                                                 | 【プース販売】水の土面 5007 × 24本<br>¥1,496                                | 款量:<br>3844:          | 低率: 8%<br>¥ 1000 × | 小計: ¥0<br>30 個口             |
|                                                                 |                                                                 | 小計:<br>((本別内訳<br>値引き: | 参加对象(积压):          | ¥ 38,800<br>¥ 38.800<br>¥ 0 |

## 欠品の情報のメールが自動配信される

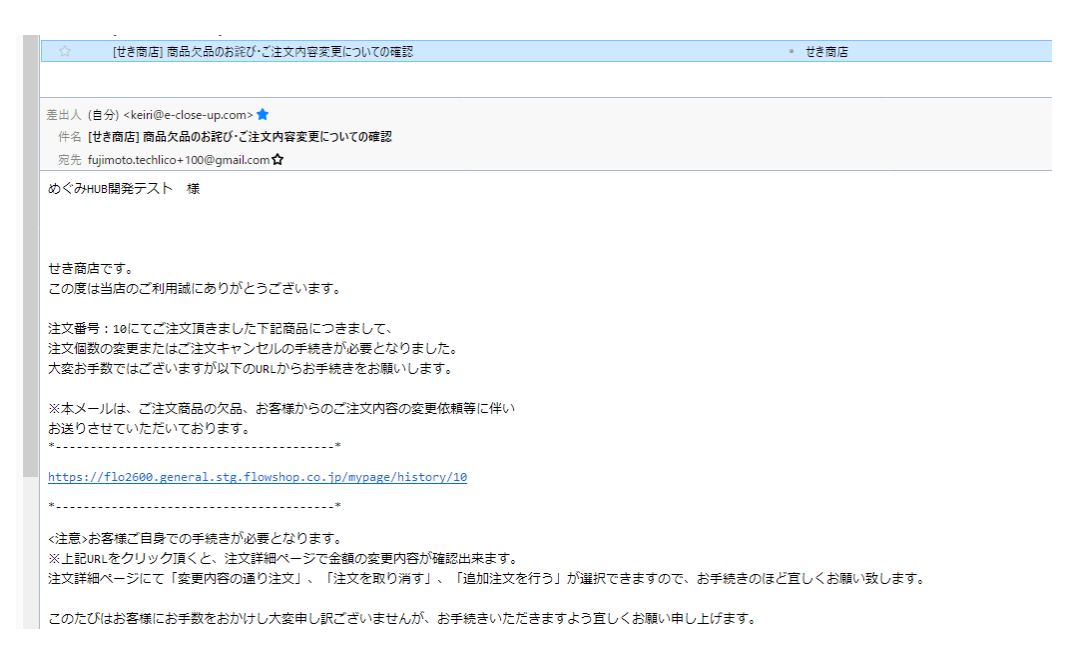

#### 1.購入者が変更内容通り注文を選択した場合

「変更確認待ち」→「確定待ち」にステータスが変更になる。 商品発送後、「発送済み」にステータス変更<u>する</u>。

| FLOUJ                                                                                   | Ξ ttenans                                                                                                    | プレビューせき商店    |                    | 🕕 FLOW 🗱 🗸                  |
|-----------------------------------------------------------------------------------------|----------------------------------------------------------------------------------------------------|--------------|--------------------|-----------------------------|
| ☆ ホーム<br>● 岡品管理 ✓<br>〒 受注管理 ∧<br>受注一覧                                                   | 計算結果の更新<br>発送元:せき<br>発送ステータス 受注環定待ち 、                                                                                                    |              |                    |                             |
| 火生状況實理       火生状況實理       火生水況實理       火止水況實理       血       初光許可申請留理       国       請求管理 | ジニオ変通らり<br>文質を助ける<br>み差ける         ジニオター<br>を洗明中         ジニボター           お着け目         発売時ち         お着け時間         指定なし、           火ニオラ         水三市         お着け時間         指定なし、           火ニオラ         が着物キャンセル             ビオーシンビル         イオククス |              |                    |                             |
| ◎ 設定 ~                                                                                  | ¥ 741                                                                                                    | 数量: 10       | 般率: 8%             | 小計: ¥ 8,000                 |
|                                                                                         | 【ケース版売】水の王国 350? × 24本<br>¥1,356                                                                                                    | 放量: 10       | 秋軍: 8%             | 小計: ¥14,640                 |
|                                                                                         | 【ケース販売】水の王国 5007 × 24本<br>¥1,496                                                                                                    | 乾量: 0<br>选择: | 税率: 8%<br>¥ 1000 × | 小計:¥0<br>30 (紅口             |
|                                                                                         |                                                                                                    | 小計:          | 8%对象(积达):          | ¥ 22,640<br>¥ 22.640<br>¥ 0 |

2.購入者が注文を取り消すを選択した場合

全ての商品がキャンセルとなり、受注一覧・受注一覧詳細のステータスが「キャンセル」に変更される。

#### キャンセル管理画面

| FLOUW      |   | ≡ 1 | さ 商店       |      |             |         |                 | プレビューせき商 | Æ       |         |              |            |      | LOW 様 |
|------------|---|-----|------------|------|-------------|---------|-----------------|----------|---------|---------|--------------|------------|------|-------|
| 番 ホーム      |   | 受注管 | 理 受注一覧     |      |             |         |                 |          |         |         |              |            |      |       |
| ♥ 商品管理     | ~ |     |            |      |             |         |                 |          |         |         |              |            |      |       |
| 〒 受注管理     |   |     |            |      |             | 受注ID・購入 | <b>青名・賄人者</b> 3 |          |         | +       |              |            |      |       |
| 关注一覧       |   |     |            |      |             |         |                 | 検索する>    |         |         |              |            |      |       |
| 受注状況管理     |   |     |            |      |             |         |                 |          |         |         |              |            |      |       |
| 受注一括更新     |   |     |            |      |             |         |                 |          |         |         |              |            |      |       |
| ◙ 申請承認管理   | ~ | 検索制 | a果 7件 が該当し | ました  |             |         |                 |          |         |         |              |            |      |       |
| ◎ 販売許可申請管理 | ~ |     |            |      |             |         |                 |          |         |         |              | NE CSVX OV | - K  |       |
| ▶ 請求管理     | ~ |     |            |      |             |         |                 |          |         |         |              |            |      | 704 V |
| ✿ 設定       | ~ |     | 受注日        | 注文書号 | 彩石刷         | 発送先     | 支払方法            | 購入金額(円)  | 間晶合計(円) | 送料合計(円) | 納品目          | 对応状况       | 利用者名 |       |
|            |   | 0   | 2020/10/13 | 12   | めぐみHUB開発テスト | 大阪府     | PAID            | 0        | 0       | 0       |              | キャンセル      |      |       |
|            |   |     | 2020/10/09 | 10   | めぐみHUB開発テスト | 大阪府     | PAID            | 52,640   | 22,640  | 30,000  | 2020/10/09   | 取引完了       |      |       |
|            |   |     | 2020/10/09 | 9    | めぐみHUB開発ナスト | 大阪府     | PAID            | 0        | 0       | 0       |              | キャンセル      |      |       |
|            |   | 0   | 2020/10/02 | 6    | めぐみHUB開発テスト | 大阪府     | PAID            | 25,822   | 9,622   | 16,200  |              | 確定得ち       |      |       |
|            |   | -   | 2020/10/02 | 7    | めぐみHUB開発テスト | 大阪府     | PAID            | 0        | 0       | 0       | 0000 (10 /01 | キャンセル      |      |       |
|            |   |     | 2020/10/01 | 5    | めぐみHUB開発デスト | 大阪府     | PAID            | 113,884  | 81,484  | 32,400  | 2020/10/01   | 取引完了       |      |       |
|            |   |     |            |      |             |         |                 |          |         |         |              |            |      |       |
|            |   |     |            |      |             |         |                 | 1        |         |         |              |            |      |       |
|            |   |     |            |      |             |         |                 |          |         |         |              |            |      |       |
|            |   |     |            |      |             |         |                 |          |         |         |              |            |      |       |

#### 3.購入者が追加注文を行うを選択した場合

「変更確認待ち」→「受注確定待ち」に変更になる。

| FLOUI        | Ξ tš南店                   | プレビューせき商店      |              | 🕠 FLOW 🕸 🗸       |
|--------------|--------------------------|----------------|--------------|------------------|
| 番 ホーム        |                          |                |              |                  |
| ♥ 商品管理 ∨     | X.Z.Y. X. X.THECHYS      |                |              |                  |
| 一世 受注管理 へ    | 配送方法(名称) ヤマト 配送番号        |                |              |                  |
| 受注一覧         | お届け日 🔷 - 👻 お届け時間 指定なし 👻  |                |              |                  |
| 受注状况管理       |                          |                |              |                  |
| 受注一括更新       |                          |                |              |                  |
| ◎ 申請承認管理 ~   | 【ケース販売】水の王国 10Lパックインボックス |                |              |                  |
| ▲ 販売許可申請管理 ~ | ¥ 741                    | 数量: 1          | 税率: 8%       | 小計: ¥ 800        |
| ▶ 請求管理 ∨     |                          |                |              |                  |
| ◎ 設定 ~       | 【ケース販売】水の王国 350? × 24本   | 49-49. ·       | B1 197 · 00/ | 1. W 14 640      |
|              | + 1,500                  | <u>秋里</u> · 10 | 0244 - 070   | /1/81 · + 14,040 |
|              | 【ケース販売】水の王国 2L ×6本       |                |              |                  |
|              | ₩ 628                    | 数量: 10         | 税率: 8%       | 小計:¥6,780        |
|              |                          | 送料:            | ¥ 1000 ×     | 21 個日            |
|              |                          |                |              |                  |
|              |                          | 小計:            |              | ¥ 22,220         |
|              |                          | 税率则内訳          | 8%对象(积达);    | ¥ 22.220         |
|              |                          | 11171で、        |              | ¥ 0              |
|              |                          | 2041日日·        |              | + 21,000         |

#### 欠品以外の商品と追加注文された商品を発送後ステータスを「発送済み」に変更する。

| FLOLU      |        | ☰ せき商店                                                |                          | プレビューせ | き商店    | 💽 FLOW #A 🔻           |
|------------|--------|-------------------------------------------------------|--------------------------|--------|--------|-----------------------|
| 番 ホーム      |        | ALMAN DIA WAY                                         |                          |        |        |                       |
| 喙 商品管理     | ~      | 計算結果の更新                                               |                          |        |        |                       |
| `■ 受注管理    | ^      | 発送元:せき                                                |                          |        |        |                       |
| 受注一覧       |        | 発送ステータス 受注確定待ち                                        | ~                        |        |        |                       |
| 受注状况管理     |        | 受注確定待ち<br>配送方法(名称)<br>変更確認待ち                          | 配送番号                     |        |        |                       |
| 受注一措更新     |        | 発送待ち                                                  | 12 12 14 14 18 January 1 |        |        |                       |
| ☑ 申請承認管理   | $\sim$ | <ul> <li>の画り口</li> <li>発送準備中</li> <li>発送済み</li> </ul> | お進い時間 措定なし ♥             |        |        |                       |
| ◎ 販売許可申請管理 | ~      | 出荷予定日 お客様キャン                                          | セル 🍟                     |        |        |                       |
| 凾 請求管理     | ~      | 【ケース販売】: 店舗キャンセ                                       | eル<br>ル /ボックス            |        |        |                       |
| ◎ 股定       | ~      |                                                       | ¥ 741                    | 数量: 1  | 税率: 8% | 小計: ¥800              |
|            |        |                                                       |                          |        |        |                       |
|            |        | 【ケース販売】水の王国 350?                                      | × 24本                    |        |        |                       |
|            |        |                                                       | ¥ 1,356                  | 数量: 10 | 税率: 8% | 小計: ¥14,640           |
|            |        |                                                       |                          |        |        |                       |
|            |        | 【ケース販売】水の王国 2L                                        | ×6本                      |        |        |                       |
|            |        |                                                       | ¥ 628                    | 数量: 10 | 税率: 8% | 小計: ¥ 6,780           |
|            |        |                                                       |                          | 送料:    |        | ¥ 1000 × 21 @E        |
|            |        |                                                       |                          | 小計:    |        | ¥ 22,220              |
|            |        |                                                       |                          |        | 0.000  | 00-646-0911. U-00-000 |

取引完了画面

| 香 ホーム           |          | 受注管 | 理 受注一覧                                                      |                           |                                                                                                    |                                                                           |                                              |                                   |                                      |                                           |                      |                                        |           |    |
|-----------------|----------|-----|-------------------------------------------------------------|---------------------------|----------------------------------------------------------------------------------------------------|---------------------------------------------------------------------------|----------------------------------------------|-----------------------------------|--------------------------------------|-------------------------------------------|----------------------|----------------------------------------|-----------|----|
| ▶ 商品管理          | ~        |     |                                                             |                           |                                                                                                    |                                                                           |                                              |                                   |                                      |                                           |                      |                                        |           |    |
| 〒 受注管理          | ^        |     |                                                             |                           |                                                                                                    | 受注ID・購入す                                                                  | 「名・購入者会                                      | 2社名                               |                                      | +                                         |                      |                                        |           |    |
| 关注一覧            |          |     |                                                             |                           |                                                                                                    |                                                                           |                                              | Non-et z N                        |                                      |                                           |                      |                                        |           |    |
| 受注状況管理          |          |     |                                                             |                           |                                                                                                    |                                                                           |                                              | 195-197 S 2                       |                                      |                                           |                      |                                        |           |    |
| 受注一括更新          |          |     |                                                             |                           |                                                                                                    |                                                                           |                                              |                                   |                                      |                                           |                      |                                        |           |    |
| 2 申請承認管理        | ~        | 検索結 | 黒 5件が該当し                                                    | ました                       |                                                                                                    |                                                                           |                                              |                                   |                                      |                                           |                      |                                        |           |    |
| ▲ 販売許可申請管理      | ~        |     |                                                             |                           |                                                                                                    |                                                                           |                                              |                                   |                                      |                                           |                      |                                        |           |    |
|                 |          |     |                                                             |                           |                                                                                                    |                                                                           |                                              |                                   |                                      |                                           |                      | 10件 🖌 CSVダウンI                          | - F ∨ -1# | 処理 |
| 請求管理            | ~        |     |                                                             |                           |                                                                                                    |                                                                           |                                              |                                   |                                      |                                           |                      |                                        |           |    |
| ) 請求管理<br>) 設定  | <u> </u> | 0   | 受注日                                                         | 注文番号                      | お名前                                                                                                    | 発送先                                                                       | 支払方法                                         | 請入金額(円)                           | 商品合計(円)                              | 送料合計(円)                                   | 96 B                 | 对応状况                                   | 利用者名      |    |
| 6 請求管理<br>0 設定  | ~        | 0   | 受注日<br>2020/10/09                                           | 注文番号<br>10                | ¥名前<br>めぐみHUB開発テスト                                                                                                | <b>発送先</b><br>大阪府                                                         | 支払方法<br>PAID                                 | 1個入金額(円)<br>52,640                | 商品合計(円)<br>22,640                    | 遂料合計(円)<br>30,000                         | 9988B<br>2020/10/09  | 对応状况<br>取引完了                           | 利用者名      |    |
| ) 請求管理<br>② 設定  | ~        | 0   | 梁注目<br>2020/10/09<br>2020/10/09                             | 注文册号<br>10<br>9           | <del>お名前</del><br>めぐみHUB開発テスト<br>めぐみHUB開発テスト                                                                      | 発送先           大阪府           大阪府                                           | 支払方法<br>PAID<br>PAID                         | 職入金額(円)<br>52,640<br>0            | 商商合計(円)<br>22,640<br>0               | 38#4合計(円)<br>30,000<br>0                  | 新品日<br>2020/10/09    | 対応状況<br>取引完了<br>キャンセル                  | 利用者名      |    |
| ) 請求管理<br>3) 設定 | ~        |     | S注目<br>2020/10/09<br>2020/10/09<br>2020/10/02               | 注文册号<br>10<br>9<br>6      | #本前           めぐみHUB開発テスト           めぐみHUB開発テスト           めぐみHUB開発テスト                                             | 発送先           大阪府           大阪府           大阪府                             | 支払方法<br>PAID<br>PAID<br>PAID                 | 職入金額(円)   52,640   0   25,822     | 商品合計(円)<br>22,640<br>0<br>9,622      | 38料合計(円)<br>30,000<br>0<br>16,200         | 9488 B               | 対応状況<br>取引完了<br>キャンセル<br>確定待ち          | 利用者名      |    |
| 5 請求管理<br>0 設定  | ~        |     | 会社日<br>2020/10/09<br>2020/10/09<br>2020/10/02<br>2020/10/02 | 注文册号<br>10<br>9<br>6<br>7 | お名前           めぐみHUB開売テスト           めぐみHUB開売テスト           めぐみHUB開売テスト           めぐみHUB開売テスト           めぐみHUB開売テスト | 発送先           大阪府           大阪府           大阪府           大阪府           大阪府 | 支払方法<br>PAID<br>PAID<br>PAID<br>PAID<br>PAID | 踏入金線(円)   52,640   0   25,822   0 | 商品会計(円)<br>22,640<br>0<br>9,622<br>0 | 3884631(FF)<br>30,000<br>0<br>16,200<br>0 | 9488 H<br>2020/10/09 | 対応状況<br>取引完了<br>キャンセル<br>確定待ち<br>キャンセル | 利用者名      |    |